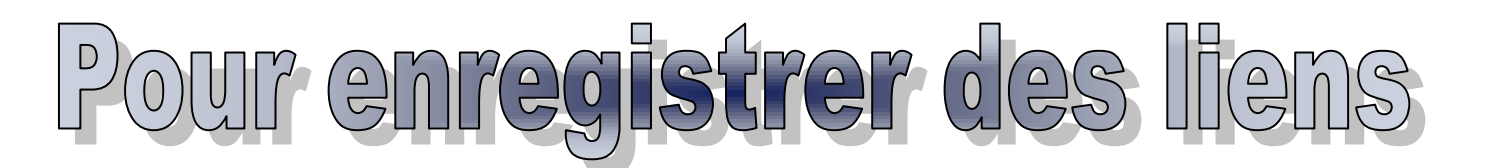

## AVEC INTERNET EXPLORER

C'est plus facile. Quand vous avez trouvé un site qui vous intéresse ; ajoutez le à vos

favoris : Favoris / ajouter aux Favoris ▶ ⊶ s'ouvre ; donnez un nom à votre lien. Exemple :

Vous pouvez choisir l'option « Nouveau dossier », vous allez donc, dans vos favoris enregistrer tous vos liens dans un dossier que vous nommerez de façon à le repérer (ici, par exemple « Jeanne D'arc ». Cliquez alors sur « Ajouter ». Vous rangerez ensuite tous vos liens dans ce dossier.

| I | Ajouter un favori     |                                                                                                    |         |                 | × |  |  |
|---|-----------------------|----------------------------------------------------------------------------------------------------|---------|-----------------|---|--|--|
|   | $\overleftrightarrow$ | Ajouter un favori<br>Ajouter cette page Web comme favori. Pour accéder aux<br>favoris, visitez le Centre des favoris. |         |                 |   |  |  |
|   | Nom :                 | Jeanne d'Arc- sa vie                                                                                                  |         |                 |   |  |  |
|   | Créer dans :          | 🚖 Favoris                                                                                                    | •       | Nouveau dossier |   |  |  |
|   |                       |                                                                                                    | Ajouter | Annuler         |   |  |  |

r aux Favoris... une « boîte de dialogue »

▶ Quand vous avez fini vos explorations, vous avez constitué un dossier **Favoris** que vous allez retrouver facilement dans votre espace de travail (mes documents, documents sur le serveur, etc.). Ouvrez votre dossier « Mes documents ».

Vous y trouverez un dossier « Favoris » :

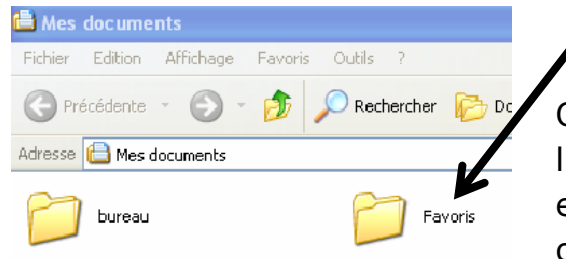

Ouvrez le dossier « Favoris » ; vous y retrouverez soit les liens que vous y avez enregistrés, soit le dossier (par exemple *Jeanne d'Arc*). Copiez ces liens (ou le dossier) ; ouvrez ensuite le dossier commun de la classe : Classe/

Doc Moyen Âge/ le dossier de votre groupe (par exemple Jeanne d'Arc) et collez-y vos liens ou votre dossier.

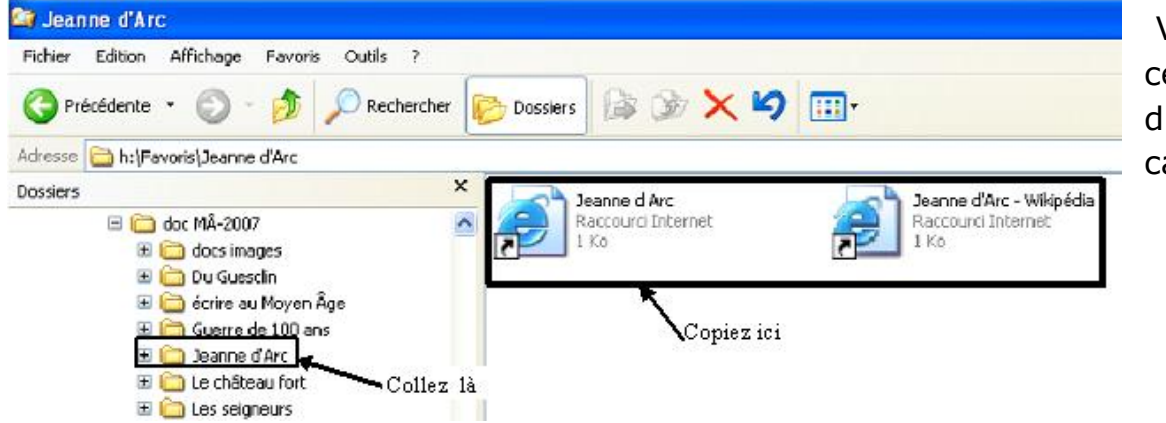

Vous mettez ainsi ces liens à la disposition de vos camarades.

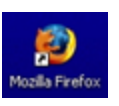

**AVEC MOZILLA FIREFOX**, la démarche est plus compliquée : vous ne retrouverez pas vos favoris dans votre dossier « mes documents ». Il faut utiliser les

marque-pages. Le lien que vous avez repéré doit être ajouté aux marque-pages :

| DX DX                                                                       |                                                                                                    |                                                     |                                                                                    |
|-----------------------------------------------------------------------------|----------------------------------------------------------------------------------------------------|-----------------------------------------------------|------------------------------------------------------------------------------------|
| Historique                                                                  | Marque-pages Qutils ?                                                                                                    |                                                     |                                                                                    |
| 3 📀 📕                                                                       | Marquer cette page                                                                                                    | Ctrl+D                                              |                                                                                    |
| outils de recher                                                            | S'abonner à cette page<br>Marquer tous les onglets                                                                                       | Ctrl+Maj+D                                          |                                                                                    |
|                                                                             | Organiser les marque-pages                                                                                                    |                                                     |                                                                                    |
| Puis donnez un nom à votre lien<br>ou enregistrez-le dans un<br>dossier : ► | Ajouter un marque-page<br>Ngm : Jeanne d'Arc - f<br>Crégr dans : Arque-pages<br>Marque-pages<br>Dossier de la barre p<br>Ngwueau dossier | irance histoire<br>ges v<br>personnelle<br>OK Annul | n cliquant sur cet onglet, vous<br>ouvez créer un dossier dans vos<br>narque-pages |

Vous ne retrouverez pas ces liens dans votre espace « mes documents » ; pour les enregistrer, il faut les exporter. Dans le menu « Marque-pages », choisissez l'option,

| 🥹 Gestionnaire de marque-pages |                 |           |        |  |  |  |  |
|--------------------------------|-----------------|-----------|--------|--|--|--|--|
| Eichier                        | Éditio <u>n</u> | Affichage | 2      |  |  |  |  |
| Nouveau marque-page            |                 |           |        |  |  |  |  |
| Nouveau marque-page dynamique  |                 |           |        |  |  |  |  |
| Nouveau <u>d</u> ossier        |                 |           |        |  |  |  |  |
| Nouveau <u>s</u> éparateur     |                 |           |        |  |  |  |  |
| Importer                       |                 |           |        |  |  |  |  |
| <u>E</u> xporter               |                 |           |        |  |  |  |  |
| Eerme                          | er              |           | Ctrl+W |  |  |  |  |

« Organiser les marque-pages » (voir image du haut).

 Puis Fichier / Exporter / et vous exportez (= enregistrez) vos marque-pages dans le dossier où vous voulez les retrouver.

Par exemple, pour ce travail dans : Classes / Doc Moyen-âge/ le

dossier de votre groupe.

<u>Un conseil</u> : faites cette opération uniquement quand vous avez plusieurs liens dans votre « marque-pages ». Il vaut mieux avoir créé un dossier pour retrouver facilement ses liens.

## Une méthode plus simple avec Mozilla

Ouvrir le dossier où l'on enregistre ses liens (par exemple « Jeanne d'Arc ») et le réduire de sorte qu'il apparaisse en *bouton* dans la barre du bas de l'écran. Cliquer gauche sur l'icône à gauche de la barre d'adresse et, en maintenant le clic gauche enfoncé, faire glisser jusqu'au bouton du dossier sur la barre du bas d'écran – Comme sur le schéma ci-dessous.

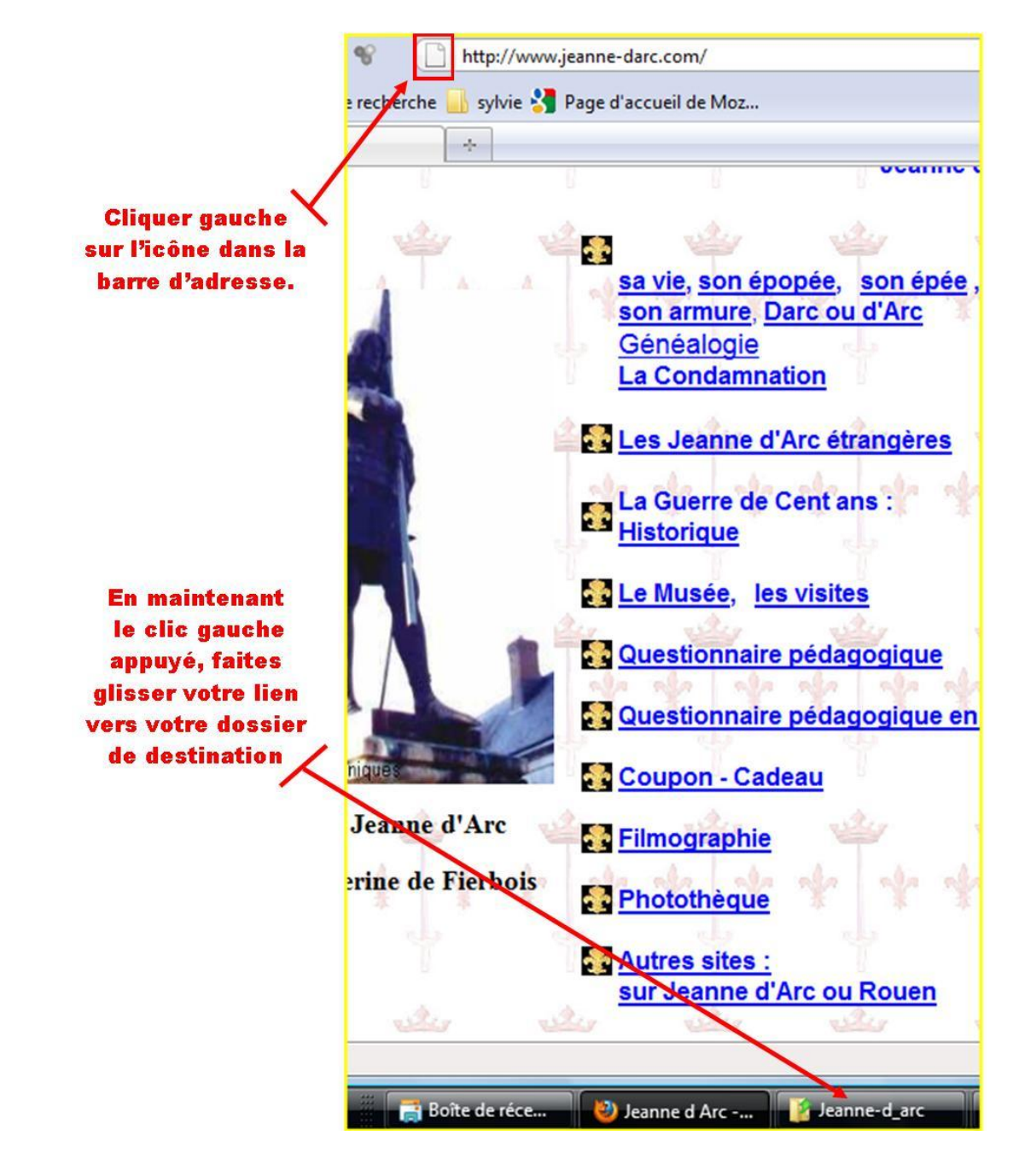

► Vous pouvez aussi **COPIER** le lien directement sur la page du site en le sélectionnant puis bouton droit / copier puis le coller dans un traitement de texte (Word, Open office, etc.)

<u>Un conseil</u> : collez le lien, appuyez sur la barre d'espacement pour le rendre actif puis notez ensuite par un titre l'intérêt du site pour votre recherche (par exemple : image de Jeanne d'Arc au siège d'Orléans...)

| http://www.insecula.com/contact/A007215.html | <u>A</u> nnuler           |          |
|----------------------------------------------|---------------------------|----------|
|                                              | Couper                    |          |
| Bookmarks                                    | Cogier                    |          |
|                                              | Coller                    | ÇAIS I E |
|                                              | Supprimer                 |          |
|                                              | Tou <u>t</u> sélectionner | venir n  |

Pensez aussi à utiliser le bouton droit sur votre page internet pour sélectionner puis copier textes et/ou images.